# Turinys

| ĮŽANGA.                                                                                  |                        |
|------------------------------------------------------------------------------------------|------------------------|
| Diegimas ir darbo su Standard Sąskaitos pradzia<br>Kontrolės langas                      | <u>3</u><br>4          |
| DARBAS SU IRAŠAIS                                                                        | 4                      |
| Registrai                                                                                | 4                      |
| Peržiūros langas                                                                         | 4                      |
| Įrašo langas                                                                             | <u>5</u>               |
| Įrašų peržiūra – Specialus Įterpimas (\HEnter)                                           | 7                      |
| Įrašų pašalinimas.                                                                       | 7                      |
| PRIJUNGTOS BYLOS IR ASMENINIS DARBALAUKIS<br>Prijungtos bylos                            | <u>7</u>               |
| Asmeninis darbalaukis                                                                    | 9                      |
| Asmeninio darbalaukio įrašų tvarkymas - Archyvai                                         | 9                      |
| Pradiniai nustatymai                                                                     | 10                     |
| Informacija apie įmonę                                                                   | 10                     |
| Asmenys                                                                                  | <u>10</u>              |
| Ataskaitų periodai                                                                       |                        |
| <u>PIRKĖJŲ IR KONTAKTINIŲ ASMENŲ ĮVEDIMAS.</u><br><u>Meniu Funkcijos – Pirkėjo būklė</u> | <u>13</u><br><u>14</u> |
| Parametrai susiję su Kontaktais                                                          |                        |
| Pirkėjo kategorijos                                                                      |                        |
| Mokėjimo sąlygos                                                                         | 15                     |
| Kainoraščiai/Kainos                                                                      | 16                     |
| PREKIŲ ĮVEDIMAS<br>Parametrai susiję su Prekėmis                                         | <u>18</u><br><b>18</b> |
| Prekių grupės                                                                            |                        |
| Kainoraščiai/Kainos                                                                      | 19                     |
| Vienetai                                                                                 |                        |
| PVM kodai                                                                                | 20                     |
| FAKTŪRŲ ĮVEDIMAS                                                                         |                        |
| <u>Sąskaitos</u>                                                                         |                        |
| <u>Grynieji</u>                                                                          |                        |
| saskaitu koregavimas - Kredito Pažvmos                                                   | <u>21</u><br>21        |
| Antraštė                                                                                 | 23                     |
| Terminai                                                                                 | 23                     |
| Prekės kortelė                                                                           | 24                     |
| Adresas                                                                                  | 24                     |
| Pabaiga                                                                                  | 24                     |
| Saskaitu tvirtinimas                                                                     |                        |
| <br>Meniu Funkcijos – Faktūros būklė                                                     |                        |
| Meniu Funkcijos – Sukurti Kredito pažymą                                                 |                        |

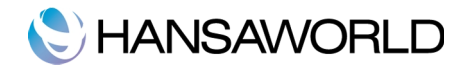

| <u>30</u> |
|-----------|
| 30        |
|           |
|           |
|           |
|           |
| 30        |
|           |
|           |
|           |
|           |
|           |
| 33        |
|           |
|           |
|           |
|           |
|           |
|           |
| 35        |
|           |
|           |
|           |

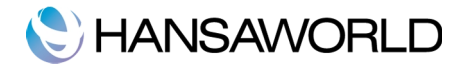

# ĮŽANGA

Standard Sąskaitos tai lengvai suprantama buhalterinė programa pirmiausia skirta darbui su pardavimo sąskaitomis faktūromis.

#### Diegimas ir darbo su Standard Sąskaitos pradžia

Jeigu programą Standard Sąskaitos parsisiuntėte iš mūsų tinklapio, dmg failas bus išsaugotas jūsų kietajame diske. Atverkite .dmg failą jį du kartus spustelėdami pelės kairiuoju mygtuku ir tada perkopijuokite į savo "Programos" katalogą

Paleiskite programą du kartus spustelėdami pelės kairiuoju mygtuku programos piktogramą. Kai pasirodys "Sveiki" programos langas, paspauskite mygtuką [Nauja instaliacija].

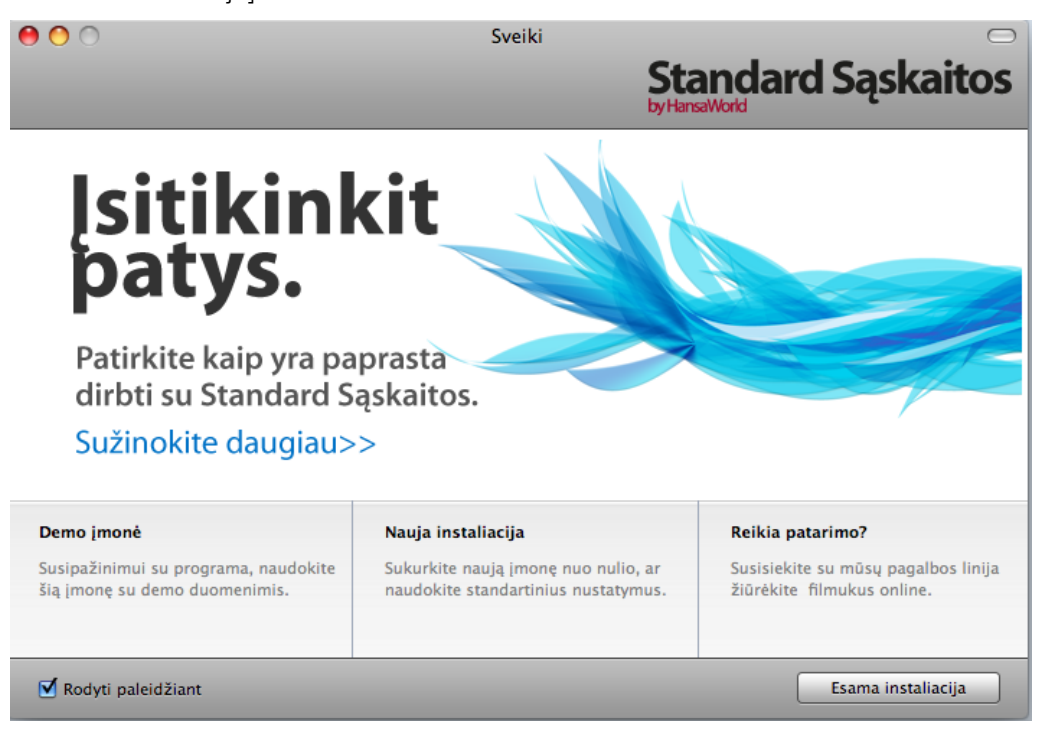

Pasirodžius [Sukurti naują įmonę] langui, užpildykite laukus tiek "Įmonės informaciją" dalyje, tiek "Asmeninė informaciją" dalyje. Įmonės pavadinimas, E.paštas, Registracijos ir Imonės PVM kodas bei Vardas ir Parašas privalo būti užpildyti, kad galėtumete tęsti, kita informacija yra neprivaloma,. Parašas bus naudojamas kaip vartototojo ID kodas ir su Parašu bus jungiamasi į programą.

Užpildžius informaciją, paspauskite mygtuką [Sukurti], atsidarys darbinis Kontrolės langas.

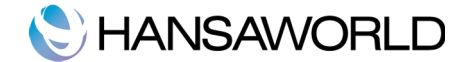

### Kontrolės langas

Kontrolės langas yra pagrindinė darbo aplinka. Skirtingi registrai, parametrai, dokumentai ir ataskaitos yra pasirenkamos būtent Kontrolės lange.

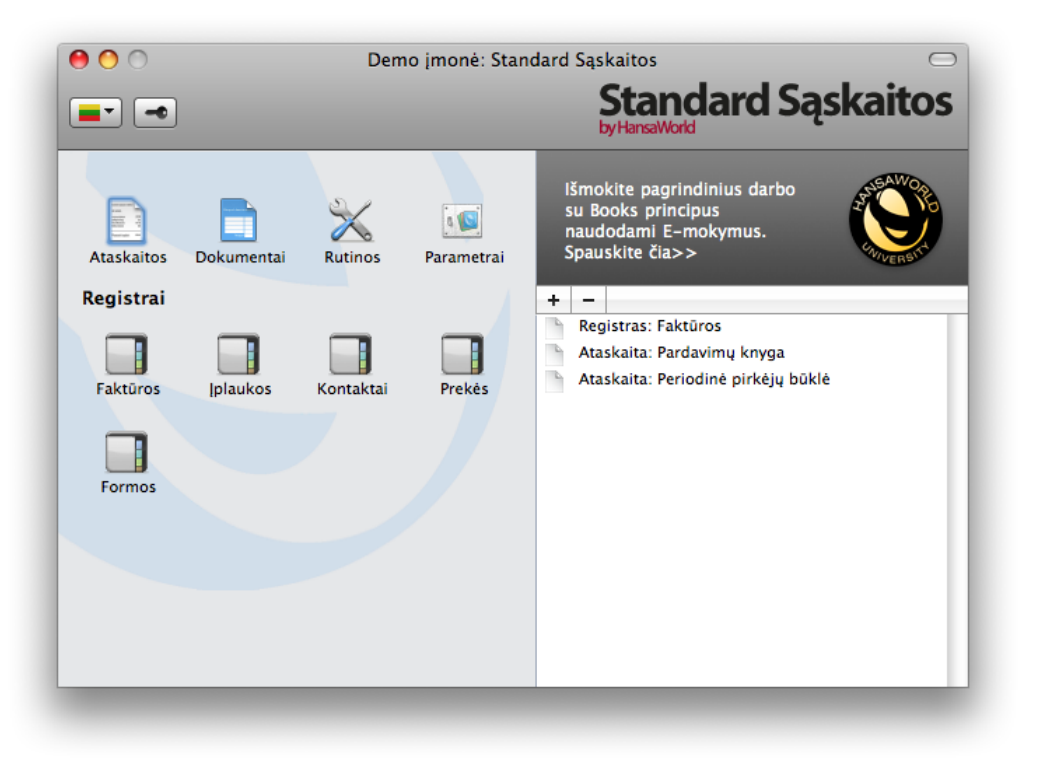

Kontrolės langa išsikviesti galima su X-M klavišų kombinacija.

# DARBAS SU ĮRAŠAIS

#### Registrai

Standard Sąskaitos registruose saugoma skirtingo tipo informacija. Pavyzdžui, informacija apie Pirkėjus yra saugoma Kontaktų registre, o informacija apie Prekes yra saugoma Prekių registre. Peržiūrėti informaciją registruose galima paspaudus atitinkamą mygtuką Kontrolės lange.

#### Peržiūros langas

Atidarius bet kurį registrą, peržiūros lange matomi visi atitinkamo tipo įrašai, suvesti į programą.

Pavyzdžiui, jeigu Kontrolės lange paspausite mygtuką [Faktūros], atsidaręs langas yra peržiūros langas, pavadinimu "Faktūros:Peržiūra". Šiame registre pateikiama informaciją apie visas suvestas pardavimo faktūras.

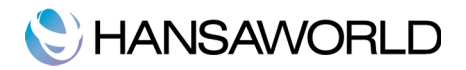

| 0          | 0                     |            | DĮ: Faki | ūros: Peržiūra   | $\Box$    |
|------------|-----------------------|------------|----------|------------------|-----------|
| <b>*</b> - | )                     |            | Nau      | jas Kopijuoti Q  | * •       |
| Nr.        | A OK                  | Fakt. Data | Pirkėjas | Pavadinimas      | Viso      |
|            | <ul> <li>✓</li> </ul> | 2011-01-08 | 001      | UAB "Broxlit"    | 11 144,10 |
| 2          | ~                     | 2011-01-20 | 002      | Sidabrinė sagtis | 17 157,80 |
| 3          | ~                     | 2011-02-03 | 003      | Saulėtas krantas | 2 359,50  |
| 4          | ~                     | 2011-02-22 | 004      | Nota bene UAB    | 11 640,20 |
| 5          | ~                     | 2011-03-05 | 001      | UAB "Broxlit"    | 20 630,50 |
| 6          | ~                     | 2011-03-28 | 002      | Sidabrinė sagtis | 9 559,00  |
| 7          | ~                     | 2011-04-10 | 003      | Saulėtas krantas | 2 722,50  |
| 8          | ~                     | 2011-04-19 | 004      | Nota bene UAB    | 12 051,60 |
| 9          | ~                     | 2011-05-08 | 001      | UAB "Broxlit"    | 9 062,90  |
| 10         | ~                     | 2011-05-25 | 002      | Sidabrinė sagtis | 9 764,70  |
| 11         | ~                     | 2011-06-08 | 003      | Saulėtas krantas | 1 996,50  |
|            |                       |            |          |                  |           |

Visuose peržiūros languose įrašus rūšiuoti galima pagal kiekvieną stulpelį pelės kairiuoju klavišu spustelint ant antraštės laukų. Pakeisti surūšiavimą atvirkščia tvarka galima dar kartą spustelint ant antraštės lauko. Peržiūrėti įrašus patogu naudojantis slenkamąja juosta, o greitai surasti reikiamą įrašą galima įvedus raktinį žodį paieškos lauke, esančiame lango viršutiniame dešiniame kampe. Programa ieškos pirmo įrašo atitinkančio paieškos kriterijų pasirinktame stulpelyje.

#### Įrašo langas

Įrašo langas naudojamas informacijos įvedimui, peržiūrai ir redagavimui. Žemiau pateiktas pavyzdys – tai Pardavimo faktūra Įrašo lange.

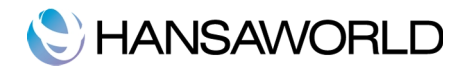

| ▶ <b>☆</b> •    |           | _م⊟   |                     | Nau                 | jas Kopijuoti | Nutrauk | ti Išsaug | oti | Ŀ |
|-----------------|-----------|-------|---------------------|---------------------|---------------|---------|-----------|-----|---|
| Nr. 3           |           | Pa    | avadinimas Saulėta: | s krantas           |               |         |           |     |   |
| Pirkėjas 003    |           |       |                     |                     |               |         | 🗹 ОК      |     |   |
|                 |           |       | Terr                | ninai Prekės Adr    | esas          |         |           |     | _ |
| Faktūros data   | 2011-02   | -03   | Mūsu nuoroda        | Administratorius    |               |         |           |     |   |
| Mok. terminas   | 10        |       | Kontaktas           | Aivaras Direktorius | _             |         |           |     |   |
| Apmokéti ik     | 1 2011-02 | -13   | Pasl. atl. data     | 2011-02-03          |               |         |           |     |   |
| Operacijos data | 2011-02   | -03   |                     |                     |               |         |           |     |   |
|                 |           |       |                     |                     |               |         |           |     |   |
| Prekė           | Kiekis    | Apraš | ymas                |                     | Vnt. kaina    | %       | Suma      | PVM |   |
| 1 200           | 1         | Konce | ertų organizavimas  |                     | 1 000,0       | 0 10,0  | 900,00    | 21  | 1 |
| 2 201           | 3         | Gyva  | muzika              |                     | 350,0         | 0       | 1 050,00  | 21  | Ç |
| 3               |           |       |                     |                     |               |         |           |     | 4 |
| 4               |           |       |                     |                     |               |         |           |     | 1 |
| 5               |           |       |                     |                     |               |         |           |     | ÷ |
| 7               |           |       |                     |                     |               |         |           |     | ч |
| 8               |           |       |                     |                     |               |         |           |     |   |
| 9               |           |       |                     |                     |               |         |           |     | т |
| 10              |           |       |                     |                     |               |         |           |     |   |
|                 |           |       |                     |                     |               |         |           |     | 1 |
| 11              |           |       |                     |                     |               |         |           |     |   |
| 11<br>12        |           |       |                     |                     |               |         |           |     |   |

[Naujas] Klaviatūros greitasis klavišas: X-N

Mygtuką [Naujas] galite naudoti norėdami sukurti naują įrašą duomenų suvedimui. Tuščias įrašas bus atidarytas, galėsite suvesti duomenis.

[Kopijuoti] Klaviatūros greitasis klavišas: #-Y Jeigu norite sukurti naują įrašą kuris bus Jūsų pasirinkto įrašo kopija, t.y. jau pasirinkta informacija, kuri buvo pasirinktame įraše, galite naudoti mygtuką [Kopijuoti]. Nukopijuotame įraše data užsipildys šios dienos.

[Nutraukti] Jeigu neišsaugojote Įrašo (t.y. lango būsena yra "Naujas"), paspauskite šį mygtuką ir tokiu būdu informacija bus neišsaugoma bei Įrašo langas užsidarys. Jeigu jau kartą Įrašas buvo išsaugotas (t.y. Įrašo langas yra "Atnaujinti" būsenoje), paspauskite šį mygtuką, kad atšauktumėte pakeitimus. Šiuo atveju įrašas neužsidarys.

[lšsaugoti] Klaviatūros greitasis klavišas: Shift-Enter. Šis mygtukas lšsaugo visus pakeitimus, bet esamo Įrašo neuždaro.

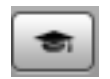

Paspauskite šį mygtuką jeigu norite prisijungti prie HansaWorld internetinio puslapio ir pamatyti trumpą mokomąjį filmuką, kaip naudotis registru, su kuriuo šiuo metu dirbate

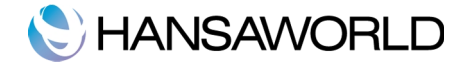

### Įrašų peržiūra – Specialus Įterpimas (#+Enter)

Specialus Įterpimas funkcija galite naudotis daugelyje laukų, kur reikia įvesti informaciją iš kito registro ar parametro. Pavyzdžiui, kai kuriate pardavimo faktūrą, galite išsirinkti Mokėjimo sąlygą ar Pirkėją Specialaus Įterpimo pagalba. Sekantis pavyzdys iliustruoja, kaip ši funkcija veikia:

| 000                   |         |     | DĮ: F | aktūra: Tikrinti 🤤                     |
|-----------------------|---------|-----|-------|----------------------------------------|
| < ► 🔅 •               |         | م⊟  |       | Naujas Kopijuoti Nutraukti Išsaugoti 🗢 |
| Nr. 3<br>Pirkėjas 003 |         | -   | ⊗ ⊖ € | DĮ: Įstatyti pirkėją 🗢 🖈               |
| Tintejus 005          |         |     |       | Naujas Kopijuoti Q 003 📀 🕨             |
|                       |         |     | Nr.   | A Pavadinimas                          |
| Faktūros data         | 2011-02 | -03 | 001   | UAB "Broxlit"                          |
| Mok. terminas         | 10      |     | 002   | Sidabrinė sagtis                       |
| Apmokéti iki          | 2011-02 | -13 | 003   | Saulėtas krantas                       |
| Operacijos data       | 2011-02 | -03 | 004   | Nota bene UAB                          |
| Preké                 | Kiekis  | Apr |       |                                        |
| 1 200                 | 1       | Kon |       |                                        |
| 2 201                 | 3       | Gyv |       |                                        |
| 3                     |         |     |       |                                        |
| 4                     |         |     |       |                                        |
| 5                     |         |     |       | ¥                                      |
| 6                     |         |     |       |                                        |
| 7                     |         |     |       |                                        |
| 8                     |         |     |       |                                        |
| 9                     |         |     |       |                                        |
| 10                    |         |     |       |                                        |
| 12                    |         |     |       |                                        |
| 13                    |         |     |       | ¥.                                     |
|                       |         |     |       |                                        |
|                       |         |     |       | PVM 409,50 Tarp. suma 1 950,00         |
|                       |         |     |       | VISO 2 359,50                          |
|                       |         |     |       |                                        |

#### Įrašų pašalinimas

Norint pašalinti įrašą, atidarykite jį Įrašo lange ir pasirinkite "lštrinkite" iš Meniu sąrašo. Negalima ištrinti įrašo, kuris panaudotas kitame įraše (pvz. Prekė).

## PRIJUNGTOS BYLOS IR ASMENINIS DARBALAUKIS

#### **Prijungtos bylos**

Jūs galite prijungti bylas, pastabas kiekvienam Įrašui. Tokie prijungti objektai yra vadinami prijungtomis bylomis. Kiekvienas Įrašo langas dešiniajame viršutiniame

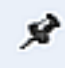

kampe turi specialų mygtuką.

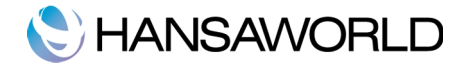

Jeigu Įrašui prijungtas nors vienas objektas, mygtuko piktograma matoma paryškintame fone.

| ł |
|---|
|   |
|   |
|   |

Paspauskite šį mygtuką jeigu norite dirbti su Prijungtomis bylomis. Objektų sąrašas turi ir savo Funkcijų meniu, kuris leidžia prijungti, peržiūrėti ar pašalinti bylas.

| <b>☆</b> -             |         |
|------------------------|---------|
| Prikabinti bylą        | ☆≋A     |
| Parsisiųsti bylą       |         |
| Atidaryti įrašą        |         |
| Rodyti nuorodą         |         |
| Redaguoti nuorodos kon | nentarą |
| Sukurti žinutę         |         |
| Sukurti paštą          |         |
| Sukurti archyvą        |         |
| Pervadinti archyvą     | ℃ ¥6 R  |

Įrašas turi buti išsaugotas nors kartą, kad galėtumėte prijungti bylas. Galimi bylų tipai:

**Bylos** – Atidarykite prijungtų bylų sąrašą ir pasirinkite 'Prikabinti bylą" iš Funkcijų (mygtukas atverto lango viršuje) sąrašo. Standartinis "Atidaryti bylą" langas leis jums pasirinkti reikiamą bylą iš kompiuterio katalogų.

**Pastabos -** Atidarykite prijungtų bylų sąrašą ir pasirinkite "Sukurkite žinutę" iš Funkcijų sąrašo.

**Įrašai -** galima prijungti įrašą kitam įrašui tiesiog "tempti-padėti" būdu, t.y. Irašą iš peržiūros lango tempiant link atidaryto Prijungtų bylų piktogramos. Jeigu įrašas jau atidarytas, paspauskite [Prijungtų bylų] piktogramą ir tempkite link kito Įrašo piktogramos.

**Ataskaitos** –Įrašui galima prijungti ir ataskaitą. Pirmiausia atspausdinkite ataskaitą į ekraną. Ataskaitos langas turi "Prikabintų bylų" piktogramą. Šią piktogramą tempkite link Įrašo [Prikabintų bylų] piktogramos

Norėdami atidaryti ar peržiūrėti prijungtą bylą tiesiog du kartus spustelėkite ant reikiamos vietos arba pasirinkite "Atidarykite įrašą" per meniu Funkcijos.

Norėdami pašalinti prijungtą bylą iš Įrašo, pirmiausia pažymėkite prijungtų bylų sąraše ir pasirinkite "Ištrinti" iš Redaguoti Meniu sąrašo.

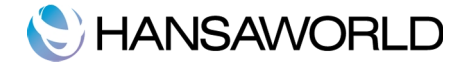

#### Asmeninis darbalaukis

Lygiai kaip prie bet kurio Įrašo galite prijungti bylas, pastabas ar kitus Įrašus (kaip aprašyta aukščiau), tąip bylas, pastabas, įrašus galite prijungti ir į Asmeninį darbalaukį. Prijungtos bylos bus saugomos dešinėje Kontrolės lango dalyje, vadinamoje Asmeniniu darbalaukiu. Į asmeninį darbalaukį galite padėti Jums svarbias ataskaitas, dokumentus, parametrus ar registrus. Asmeninis darbalaukis gali būti sudėliotas taip, kad jame būtų pateikiama svarbiausia ar dažniausiai naudojama informacija. Asmenins archyvas – tai kažkas panašaus į nuorodų sąrašą naršyklėje.

Kai programoje yra sukuriamas pirmas vartotojas, Asmeninis darbalaukis šiam vartotojui nustatomas automatiškai. Jeigu į Asmenų registrą yra kuriamas papildomas vartotojas, Asmeninio darbalaukio galimybė tokiu atveju turi būti nustatoma atskirai. Asmenų peržiūros lange yra meniu Funkcijos: "Aktyvuoti asmeninį darbastalį".

į asmeninį darbalaukis galite prijungti sekančią informaciją:

Registrai – nutempkite pasirinktą registrą į Asmeninį darbalaukį.

**Paramerai, ataskaitos, dokumentai, importo ir eksporto funkcijos –** atidarykite reikiamą sąrašą (pvz. Ataskaitų sąrašą arba Dokumentų sąrašą) ir tempkite norimą įrašą link Asmeninio darbalaukio..

**Bylos –** paspauskite mygtuką [+] viršutiniame kairiajame Asmeninio darbalaukio kampe ir pasirinkite "Prijunkite bylą". Standartinis Atidaryti langas leis Jums pasirinkti norimą bylą.

**Interneto nuorodos -** paspauskite mygtuką [+] viršutiniame kairiajame Asmeninio darbalaukio kampe ir pasirinkite "sukurti Web nuorodą". Atsidarys langas, kuriame galėsite nurodyti nuorodos vardą ir internetinį adresą. Jūs taip pat turėtumėte pasirinkti kaip atidaryti nuorodą lauke Atidaryti:pasirinkimas Vidinis atvers internetinę nuorodą naujame puslapyje, o pasirinkimas Išorinis atidarys puslapį pagrindiniame naršyklės puslapyje.

#### Asmeninio darbalaukio įrašų tvarkymas - Archyvai

Jeigu Asmeniniame darbalaukyje turite daug skirtingų objektų, juos sugrupuoti galima naudojant Archyvus. Archyvas – tai katalogas, kuriame gali būti prijungtos visų tipų bylos, tame tarpe ir patys Archyvai. Norėdami sukurti Archyva, pasirinkite "Sukurti archyva" per meniu Funkcijos. Atsidarys "Sukurti archyvą" langas, kuriame turite nurodyti archyvo pavadinimą. Pasirinkus mygtuką "Išsaugoti", archyvas Jūsų sukurtu pavadinimu atsiras viršutinėje Asmeninio darbalaukio dalyje.

Perkelti reikiamus įrašus į Archyvą galite "Tempti/Padėti" būdu. Jeigu norite dirbti su Archyve esančiais Įrašais, spustelėkite Archyvą du kartus. Atsidarys langas, kuriame ir rasite reikiamus įrašus.

Norėdami pervadinti Archyvą, pirmiausia atidarykite jį, spustelėdami ant jo pavadinimo du kartus, ir tada pasirinkite "Pervadinkite archyvą" iš Funkcijų meniu.

Pašalinti įrašą iš Archyvo galite dviem būdais: galima iš Archyvo perkelti į Asmeninį darbalaukį ar kitą archyvą, arba norėdami visiškai pašalinti įrašą,

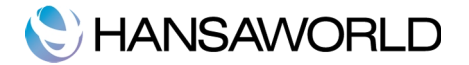

pirmiausia pažymėkite ir tada pasirinkite "Išvalyti" per meniu Redaguoti Visiškai pašalinti Archyvą galite tada, kai jame nera informacijos. Norėdami išvalyti archyvą, kiekvieną įrašą turite ištrinti kaip aprašyta aukščiau.

### Pradiniai nustatymai

### Informacija apie įmonę

Įveskite Jūsų kompanijos adresą ir kitą reikiamą informaciją:

| 0 0     | DĮ: Įmonės informacija: Tikrinti |
|---------|----------------------------------|
|         | Išsaugoti                        |
| Įmo     | onė Demo įmonė                   |
|         | Adresas Reg. Nr.                 |
| Adres   | sas J. Galvydzio 3,              |
|         | Vilnius                          |
|         |                                  |
|         |                                  |
| Telefor | nas 852661153 Faks. 862661152    |
|         |                                  |
|         |                                  |
|         |                                  |
|         |                                  |
|         |                                  |
|         |                                  |

Įsitikinkite, kad įvesta informacija yra teisinga, nes ji bus naudojama spausdinant dokumentus (pvz. Pardavimo faktūrose, kurias siunčiate savo klientams).

Paspauskite mygtuką Reg. Nr. norėdami įvesti platesnę informaciją apie įmonę, tame tarpe įmonės registracijos numerį ar PVM mokėtojo kodą.

Naujai įvestą informaciją ar pakeitimus išsaugokite mygtuku [Išsaugoti]. Langas automatiškai užsidarys.

#### Asmenys

Šiame parametre saugoma informacija apie Asmenis, pvz. Darbuotojus.

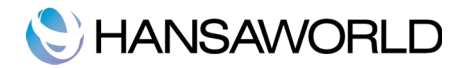

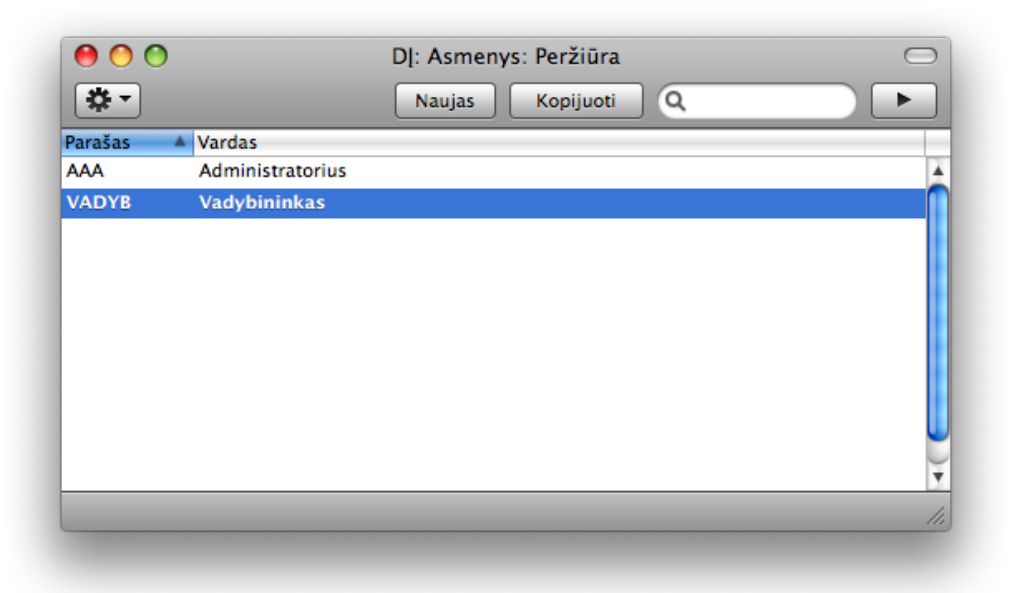

Norėdami įvesti naują vartotoją, spauskite mygtuką [Naujas] arba naudokite #-N greitąjį klavišą. Kitas būdas yra pasirinkti jau egzistuojantį Asmens įraša ir spausti mygtuką [Kopijuoti].

| 0 0          | DĮ: Asmuo: Naujas          | $\bigcirc$ |
|--------------|----------------------------|------------|
| < >          | Naujas Kopijuoti Nutraukti | Išsaugoti  |
| Parašas      |                            | y)         |
| Vardas       |                            |            |
| Mūsų nuoroda |                            |            |
| Asmens ID    |                            |            |
|              | 📃 Uždar                    | ytas       |
|              |                            |            |

Atsidarius langui "Asmuo:Naujas langas" jums belieka suvesti reikiamą informaciją: Asmens "Parašas" yra naudojamas prisijungimui į programą ir asmens identifikavimui programos įrašuose. "Mūsų nuoroda" laukas bus matomas Faktūrose, todėl jau Asmens įraše galima suvesti norimą informaciją. Asmens ID laukas – jeigu asmuo turi savo ID numerį asmens kortelėje, galite jį įrašyti į programą.

#### Ataskaitų periodai

Šis parametras leidžia sukurti reikiamus periodus. Apibrėžiant ataskaitą, Specialaus įterpimo pagalba galima išsirinkti norimą periodą iš visų šiame

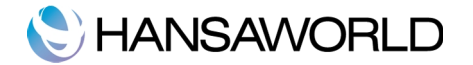

parametre suvestų periodų. Pavyzdžiui, jeigu reikia generuoti ataskaitas kas mėnesį, patogiausia susivesti skirtingus periodus mėnesio laikotarpiui.

| 0  | 00         | DĮ: Ataskait | )]: Ataskaitų periodai: Atnaujinti |            |          |  |
|----|------------|--------------|------------------------------------|------------|----------|--|
|    |            |              |                                    |            |          |  |
|    | Nuo        | lki          | Kodas                              | Komentaras |          |  |
| 1  | 2011-01-01 |              | 2011                               | 2011 metai |          |  |
| 2  | 2011-01-01 | 2011-01-31   | 01                                 | 2011 01    | 1        |  |
| 3  | 2011-02-01 | 2011-02-28   | 02                                 | 2011 02    |          |  |
| 4  | 2011-03-01 | 2011-03-31   | 03                                 | 2011 03    |          |  |
| 5  | 2011-02-04 | 2011-04-30   | 04                                 | 2011 04    |          |  |
| 6  |            |              |                                    |            |          |  |
| 7  |            |              |                                    | 1          |          |  |
| 8  |            |              |                                    |            |          |  |
| 9  |            |              |                                    |            |          |  |
| 10 |            |              |                                    |            |          |  |
| 11 |            |              |                                    |            | <b>T</b> |  |
|    |            |              |                                    |            |          |  |
| -  |            |              |                                    |            |          |  |

Laikotarpio kodas, suvestas šiame parametre yra skirtas greitam periodo išsirinkimui.

Norėdami įvesti naują periodą, tiesiog pirmoje eilutėje įveskite naują Ataskaitų periodą. Paspauskite [Išsaugoti] arba uždarykite, jeigu nenorite išsaugoti pakeitimų.

Atkreipkite dėmesį, kad pirmos eilutės periodas bus imamas pagal nutylėjimą visur, kur reikalaujama pasirinkti periodą.

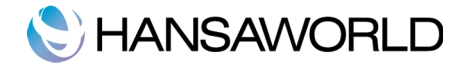

# PIRKĖJŲ IR KONTAKTINIŲ ASMENŲ ĮVEDIMAS

Informacija apie Jūsų pirkėjus, kontaktinius asmenis ir kitas įmones su kuriais palaikote ryšį yra saugoma Kontaktų registre. Norėdami įvesti naują įrašą Kontaktų registre spauskite mygtuką [Naujas] arba naudokite greitąjį klavišą #-N.

"Kontaktas:naujas" lange visi laukai bus tušti, jeigu buvo pasirinkta [Naujas] arba laukai bus užpildyti kopijuoto įrašo informacija.

Kitas būdas yra tiesiog pažymėti panašų Kontakto įrašą ir spausti mygtuką [Kopijuoti].

| 0 0               | D                  | : Kontaktas: Tikrinti   |                  | $\bigcirc$ |
|-------------------|--------------------|-------------------------|------------------|------------|
| < ► ♣ ▼           |                    | Naujas Kopijuoti Nutrau | ikti Išsaugoti 🗢 | ►          |
| Nr.               | 004                | Pirk. Kategorija PREK   |                  | Ŕ          |
| Pavadinimas       | Nota bene UAB      |                         |                  |            |
|                   |                    | Kontaktai Terminai      | 🗹 Pirkėjas       |            |
|                   |                    | Kontaktar Terminar      |                  |            |
| Adresas           | Galvydžio g. 1     |                         |                  |            |
|                   | Vilnius            |                         |                  |            |
|                   |                    |                         |                  |            |
|                   |                    |                         |                  |            |
|                   |                    |                         |                  |            |
| Kontaktas         | Gediminas vadybini | Skype vardas            |                  |            |
| E-paštas          | nota@nota.lt       | Web puslapis            |                  |            |
| Telefonas         | +370 37 331123     | Faksas                  |                  |            |
| PVM Reg. Nr.      | LT3335411          | Mobilus                 |                  |            |
| Kodas 🔺 Pavadinim | las                | Telefonas               | E-paštas         |            |
| 5 Gedimina        | s vadybininkas     | +370 37 331123          | nota@nota.lt     | <u> </u>   |
|                   |                    |                         |                  |            |
|                   |                    |                         |                  |            |
|                   |                    |                         |                  |            |
|                   |                    |                         |                  |            |
|                   |                    |                         |                  |            |
|                   |                    |                         |                  | Ũ          |
|                   |                    |                         |                  |            |
|                   |                    |                         |                  |            |

Kad būtų patogiau, informacija suskirstyta į du puslapius. Įrašo antraštė visada matoma, tai lyg priminimas su kokiu kontaktu šiuo metu dirbate.

įveskite unikalų kliento kodą, nes jis bus naudojamas kliento identifikavimui kitose programos dalyse. Kodo lauką gali sudaryti 12 simbolių iš raidžių ir/ar numerių. Programa visada siūlys sekantį numerį, atsižvelgdama koks paskutinis įrašas įvestas.

Jeigu tik kartą išsaugojote Kontakto kodą, jo pakeisti nebegalima!

Pažymėkite varnelę Pirkėjas visiems pirkėjams, o kitų tipų kontaktams palikite varnelę nepažymėtą. Įveskite Kontaktų adresus, pagrindinį telefoną, mobilų ir fax

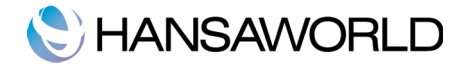

numerius, e-pašto ir SIP adresą bei Skype vardą jeigu reikia. Pagrindinis kontaktinis asmuo taip pat gali būti nurodomas: jo informacija bus perkeliama į kitus susijusius įrašus. Jeigu pageidaujate priskirti daugiau kontaktinių asmenų, spauskite funkciją "Sukurti Kontaktą" per Funkcijos meniu. Ši funkciją atidaro tokį panašų įrašą, leidžiantį suvesti kontaktinio asmens duomenis.

Sugrupuoti savo pirkėjus galite priskirdami Pirkėjų kategorijas. Kategorijos gali būti naudojamos ataskaitose ( aprašyta kitose šios mokomosios medžiagos dalyse

Terminų puslapyje Kontaktui galite priskirti Mokėjimo sąlygas ir Kainoraštį. Detalesnės informacijos ieškokite tolesniuose skyriuose.

#### Meniu Funkcijos – Pirkėjo būklė

Pirkėjo būklės funkciją gali būti naudinga jei norite peržiūrėti visas neapmokėtas faktūras ir penkias šio kliento apmokėtas faktūras.

| 0 0                        |                |                        | DĮ: Pirkėjo b    | ūklė                |                |                                 | $\subset$                               |
|----------------------------|----------------|------------------------|------------------|---------------------|----------------|---------------------------------|-----------------------------------------|
| *•                         |                |                        |                  |                     | (              | ۹                               |                                         |
| Apribotas P<br>Demo įmonė  | irkėjo būklė   |                        | Standard Sąskait | os by Hansa         | World, Print o | date: 2011-<br>Cu<br>paskutinės | 06-17 10:41<br>istomer 003<br>apmokėtos |
| Nr.<br>003<br>Pardavimo kr | Pavad<br>Saule | linimas<br>tas krantas |                  | Tel. nr.<br>+370 37 | 561123         |                                 |                                         |
| Fakt. nr.                  | Fakt. data     | Numeris                | Mokėjimo d       | ata Suma            | Likučiai       | Terminai                        | Uždelstos                               |
| 3                          | 2011-02-03     | IPL:2                  | 2011-02-28       | 500,00              | 1 859,50       | 10                              |                                         |
|                            |                | ĮPL:3                  | 2011-03-31       | 300,00              | 1 559,50       | 10                              |                                         |
|                            |                | ĮPL:4                  | 2011-04-30       | 500,00              | 1 059,50       | 10                              |                                         |
|                            |                | ĮPL:5                  | 2011-05-31       | 1,06                | 1 058,44       | 10                              |                                         |
|                            |                | ĮPL:6                  | 2011-06-30       | 1 058,44            | 0,00           | 10                              |                                         |
| 13                         | 2011-06-30     |                        |                  | 1 270,50            | 1 270,50       | 10                              |                                         |
| 11                         | 2011-06-08     |                        |                  | 1 996,50            | 1 996,50       | 10                              |                                         |
| 2                          | 2011-04-10     |                        |                  | 2 722,50            | 2 722,50       | 10                              | -58                                     |
|                            |                |                        |                  | Visos neapm         | okėtos         |                                 | 5 989,50                                |
|                            |                |                        |                  | Visos neapmo        | okėtos laiku   |                                 | 2 722,50                                |
|                            |                |                        |                  |                     |                |                                 |                                         |
|                            |                |                        |                  | Visos neapm         | okėtos         |                                 | 5 989,50                                |
|                            |                |                        |                  | Visos neapmo        | okėtos laiku   |                                 | 2 722,50                                |

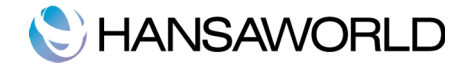

### Parametrai susiję su Kontaktais

#### Pirkėjo kategorijos

Galima įvesti neribotą skaičių kategorijų norint sugrupuoti savo Pirkėjus. Kategorijai reikia priskirti Kategorijos kodą ir aprašymą.

| 00      | DĮ: Pirkėjų kategorijos: Peržiūra 💿 |
|---------|-------------------------------------|
|         | Naujas Kopijuoti Q                  |
| Kodas 🔺 | Aprašymas                           |
| PASL    | Paslaugų pirkėjai                   |
| PREK    | Prekių pirkėjas                     |
|         | li.                                 |
|         |                                     |

#### Mokėjimo sąlygos

Skirtingoms faktūroms gali būti priskirtos reikiamos Mokėjimo sąlygos: paskutinė apmokėjimo diena, Grynieji pinigai arba Kredito pažyma.

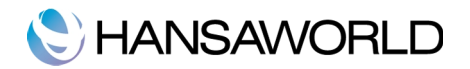

| <ul> <li>● ○ ○</li> <li>● ▶</li> </ul> | DĮ: Mokėjimo terminai: Tikrinti<br>Naujas Kopijuoti Nutraukti Išsaugoti                 | ()<br>() |
|----------------------------------------|-----------------------------------------------------------------------------------------|----------|
| Ko<br>Net. die                         | odas 30 Tekstas Per 30 dienų<br>enos 30 Tipas<br>Normalus<br>Kredito pažyma<br>Grynieji | <b>X</b> |

Įveskite unikalų kodą ir aprašymą, kad lengvai būtų galima suprasti ką šis Mokėjimo salygos kodas reiškia. Kodą gali sudaryti daugiausia du simboliai iš raidžių ar skaičių.

Įveskite atidėjimo periodą dienomis. Jeigu tipas "Normalus" ir mokėjimo terminas pasirinktas Faktūroje, tai Faktūros apmokėjimo data bus skaičiuojama prie Faktūros datos pridedant šiame lauke nurodytą reikšmę. Mokėjimo sąlyga gali būti priskirta vienam iš trijų tipų ir būtent tipas apsprendžia kaip Apmokėti iki data yra skaičiuojama:

Normalus – tai įprastas apmokėjimas. Reikšmė lauke Net dienos nurodo kiek dienų faktūra gali būti neapmokėta.

Kredito pažyma – šis tipas naudojamas aprašyti Kredito pažymoms. Reikia sukurti nors vieną tokio tipo Mokėjimo terminą, jeigu bus dirbama su Kredito pažymomis.

Grynieji – Šis tipas naudojamas kai faktūra apmokama grynais pinigais.

#### Kainoraščiai/Kainos

Kiekviena prekė gali turėti apibrėžtą pardavimo kainą. Daugeliu atveju ši kaina bus ir naudojama. Be jeigu norima turėti skirtingas pardavimo kainas, reikia aprašyti kainoraščius. Suveskite skirtingus kainoraščius ir priskirkite juos Kontakto įrašams.

Kainų parametre suveskite kainą su pardavimo kaina pagal kiekviena turimą kainoraštį.

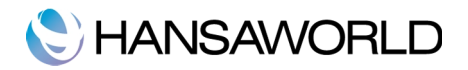

| 0 0         | DĮ: Kaina: Tikrinti 💿               |
|-------------|-------------------------------------|
| Nau         | jas Kopijuoti Nutraukti Išsaugoti 🕿 |
| Preké       | 105 📌                               |
| Aprašymas   | Akordeonas                          |
| Kainoraštis | 10                                  |
| Kaina       | 4 950,00                            |
|             |                                     |
|             |                                     |
|             |                                     |
|             |                                     |

Šis funkcionalumas automatiškai parenka reikiamą kainą faktūroje pagal pasirinktą pirkėją.

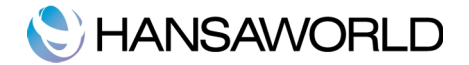

# PREKIŲ ĮVEDIMAS

Prekių registre yra saugoma informacija apie prekes ir paslaugas, kuriuos parduoda įmonė. Panašaus tipo prekės gali būti sugrupuotos panaudojant Prekių grupes. Prekių grupės pagerina informacijos pateikimo galimybes.

Norėdami įvesti naują prekę paspauskite mygtuką [Naujas] arba naudokite greitąjį klavišą X-N. Kitas būdas yra tiesiog pažymėti panašų Prekės įrašą ir spausti mygtuką [Kopijuoti]. Įrašo langas pavadinimu "Prekė:Naujas" atsidarys kur visi laukai bus tušti, jeigu buvo pasirinkta [Naujas] arba laukai bus užpildyti kopijuoto jrašo informacija.

| 0 0                                              |                                                  | DĮ: Prekė: Tikrinti 🔘                  |
|--------------------------------------------------|--------------------------------------------------|----------------------------------------|
| < >                                              |                                                  | Naujas Kopijuoti Nutraukti Išsaugoti 🖘 |
| Nr<br>Pavadinimas<br>Kaina<br>Vienetas<br>PVM kd | 105<br>Akordeonas<br>5 500,00<br>VNT<br>Uždaryta | Grupė PREK                             |
|                                                  |                                                  | Pridėti paveiks                        |

Įveskite unikalų prekės kodą naujai kuriamai prekei. Pagal kodą prekė bus identifikuojama kai vesite prekę Faktūroje. Prekės kodo lauko ilgis gali būti iki 20 simbolių. Pavadinimas lauke įrašykite prekės pavadinimą, o Prekės grupę nurodykite tuo atveju jei prekes grupuosite. Pardavimo kainą nurodykite tokią, kurią parduosite už atitinkamai pasirinktą Vienetą. Kai prekę vesite į Faktūrą, PVM kodas priskirtas Prekėje bus automatiškai pasiūlytas. Kiekvienai prekei galima pridėti paveiksliuką, tiesiog spustelint specialų mygtuką. Varnelė "Uždaryta" turi būti pažymėta jeigu prekė nebebus naudojama (prekės įrašo ištrinti negalima, jeigu jis buvo panaudotas faktūroje). Uždarytos prekės bus matomos Prekių peržiūros lange, bet ne prekių Specialaus pasirinkimo lange. Uždaryta prekė gali būti bet kada atidaroma.

#### Parametrai susiję su Prekėmis

#### Prekių grupės

Galima įvesti neribotą skaičių Prekių grupių norint sugrupuoti savo Prekes. Prekių grupei reikia priskirti kodą ir aprašymą.

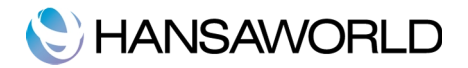

| 0 0         | DĮ: Prekės grupės: Peržiūra 🛛 |
|-------------|-------------------------------|
|             | Naujas Kopijuoti Q.           |
| Nr. 🔺 Pavad | linimas                       |
| PASL Pasla  | ugos                          |
| PREK Preké  | ts                            |
|             | 1.                            |
|             |                               |

#### Kainoraščiai/Kainos

leškokite informacijos dalyje prie Kontaktų ir Kontaktinių asmenų

#### Vienetai

Įveskite skirtingus matavimo vienetus, naudojamus įmonėje (pvz. Vnt., kg.) Užpildžius informaciją šiame parametre, mato vienetus galima priskirti prekėms.

| 00    | DĮ: Vienetai: Peržiūra 💿 |
|-------|--------------------------|
|       | Naujas Kopijuoti Q 🕨     |
| Kodas | Komentaras               |
| DEZE  | Deze                     |
| KG    | Kilogramai               |
| L     | Litrai                   |
| VAL   | Valanda                  |
| VNT   | Vnt.                     |
|       |                          |
|       |                          |

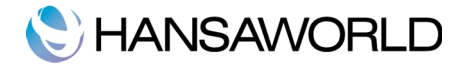

#### **PVM kodai**

Tam kad atitiktumėte PVM įstatymo reikalavimus, gali reikėti susivesti skirtingus PVM procentus. Kiekvienas PVM procentas turi turėti skirtingus PVM kodus. Kai PVM kodai suvesti, juos galite priskirti PIrkėjams, Tiekėjams, Prekėms. PVM kodas užtikrina, kad teisingas PVM procentas būtų naudojamas. Norėdami redaguoti PVM kodus, spustelėkite du kartus ant PVM kodų parametro. Atsidarys sekantis langas:

| 0  | 00    |          |        | DĮ: PVM kodai: Tikrinti | $\bigcirc$ |
|----|-------|----------|--------|-------------------------|------------|
|    |       |          |        |                         | Išsaugoti  |
| _  | Kodas | Nejtj. % | [tr. % | Aprašymas               |            |
| 1  | 21    | 21,00    |        | PVM 21 %                | 4          |
| 2  | 0     | 0,00     |        | 0 %                     | 1          |
| 3  |       |          |        |                         | U          |
| 4  |       |          |        |                         |            |
| 5  |       |          |        |                         |            |
| 6  |       |          |        |                         |            |
| 7  |       |          |        |                         |            |
| 8  |       |          |        |                         |            |
| 9  |       |          |        |                         |            |
| 10 |       |          |        |                         |            |
| 11 |       |          |        |                         |            |
|    |       |          |        |                         |            |
|    |       |          |        |                         |            |

Norėdami redaguoti, pasirinkite reikiamą įrašą ir perrašykite informaciją ant viršaus. Norėmai įrašyti naują PVM kodą, pasirinkite pirmą tuščią eilutę ir suveskite duomenis.

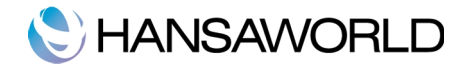

# FAKTŪRŲ ĮVEDIMAS

Faktūrų registras – tai Jūsų pardavimų informacija. Kiekviena kartą kai padaromas pardavimas, turi būti sukuriama faktūra ir išsiunčiama klientui. Taigi faktūrų registro tikslai yra sekantys:

Atspausindta ir išsiųsta sąskaita yra pagrindas reikalauti apmokėjimo iš Pirkėjo.

Neapmokėtos sąskaitos iškart yra įtraukiamos į skolų ataskaitas.

Faktūrų registre gali būti suvedamos skirtingų tipų sąskaitos.

#### Sąskaitos

**Sąskaitos**, arba pagrindas apmokėjimui yra kuriamos kai išsiunčiamos prekės ar atliekamos paslaugos. Apmokėjimai pagal tokias sąskaitas turi būti suvedami Įplaukų registre.

#### Grynieji

Kai sąskaita yra apmokama iš karto išrašymo metu, nėra prasmės registruoti atskiros Įplaukos, geriau naudoti Mokėjimo sąlyga, kurioje nurodytas Tipas "Grynieji". Sąskaita matoma kaip apmokėta.

#### Išankstinės sąskaitos

Avansas – tai padarytas mokėjimas prieš išsiunčiant prekes ar prieš suteikiant paslaugas. Toks apmokėjimas turi būti vedamas kaip Įplaukos įrašas, ir prijungiamas prie Sąskaitos faktūros, kai ji yra išrašoma

#### Sąskaitų koregavimas - Kredito Pažymos

**Kredito pažymos** yra naudojamos klaidų taisymui faktūrose arba išrašytų sąskaitų anuliavimui, jeigu jos buvo išrašytos atsitiktinai. Kredito pažymos – tai neigiamos sąskaitos, kurios mažina apyvartą ir pirkėjų įsiskolinimą.

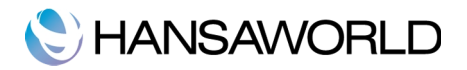

|            | <u> </u>                                                                                                    |            | DĮ: F    | Fakūros: leškoti   | $\Box$    |
|------------|----------------------------------------------------------------------------------------------------|------------|----------|--------------------|-----------|
| <b>*</b> - |                                                                                                    |            | (        | Naujas Kopijuoti Q | 🛞 🔹 🕨     |
| Nr.        | A OK                                                                                                    | Fakt. Data | Pirkėjas | Pavadinimas        | Viso      |
| 1          | ~                                                                                                    | 2011-01-08 | 001      | UAB "Broxlit"      | 11 144,10 |
| 2          | ~                                                                                                    | 2011-01-20 | 002      | Sidabrinė sagtis   | 17 157,80 |
| 3          | ~                                                                                                    | 2011-02-03 | 003      | Saulėtas krantas   | 2 359,50  |
| 4          | ~                                                                                                    | 2011-02-22 | 004      | Nota bene UAB      | 11 640,20 |
| 5          | ~                                                                                                    | 2011-03-05 | 001      | UAB "Broxlit"      | 20 630,50 |
| 6          | ~                                                                                                    | 2011-03-28 | 002      | Sidabrinė sagtis   | 9 559,00  |
| 7          | ~                                                                                                    | 2011-04-10 | 003      | Saulėtas krantas   | 2 722,50  |
| 8          | ~                                                                                                    | 2011-04-19 | 004      | Nota bene UAB      | 12 051,60 |
| 9          | ~                                                                                                    | 2011-05-08 | 001      | UAB "Broxlit"      | 9 062,90  |
| 10         | ~                                                                                                    | 2011-05-25 | 002      | Sidabrinė sagtis   | 9 764,70  |
| 11         | ~                                                                                                    | 2011-06-08 | 003      | Saulėtas krantas   | 1 996,50  |
| 12         | <ul> <li>Image: A second second s</li></ul> | 2011-06-22 | 001      | UAB "Broxlit"      | 14 060,20 |
| 13         | ~                                                                                                    | 2011-06-30 | 003      | Saulėtas krantas   | 1 270,50  |
|            |                                                                                                    |            |          |                    |           |
|            |                                                                                                    |            |          |                    | T         |
|            |                                                                                                    |            |          |                    |           |

Sąskaitos yra numeruojamos eilės tvarka ir Sąskaitos numeris paprastai yra generuojamas automatiškai. Sąskaitos gali būti rūšiuojamos pagal tipą "Patvirtintos"/"Nepatvirtintos", pagal Pirkėjo numerį ar pavadinimą ir pagal Sąskaitos pardavimo sumą. Kredito pažymos šalia pardavimo sumos turės identifikacinę raidę "K".

Norėdami įvesti naują Sąskaitą paspauskite mygtuką [Naujas] arba naudokite greitajį klavišą X-N. Kitas būdas yra tiesiog pažymėti panašų Sąskaitos įrašą ir spausti mygtuką [Kopijuoti]. "Faktūra:naujas" lange visi laukai bus tušti, jeigu buvo pasirinkta [Naujas] arba laukai bus užpildyti kopijuoto įrašo informacija.

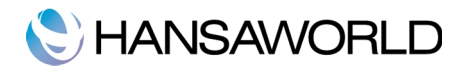

|     | Nr. 8        |         | Pava     | dinimas Nota be | ne UAB          |           |              |      |          |      |   |
|-----|--------------|---------|----------|-----------------|-----------------|-----------|--------------|------|----------|------|---|
| Pir | kėjas 004    |         |          |                 |                 |           |              |      | 🗹 ок     |      |   |
|     |              |         |          | Term            | ninai Prekės    | Adresas   | ]            |      |          |      |   |
| Fa  | ktūros data  | 2011-04 | -19      | Mūsų nuoroda    | Administratoriu | IS        |              |      |          |      |   |
| Мо  | k. terminas  | 30      |          | Kontaktas       | Gediminas vady  | /bininkas |              |      |          |      |   |
| A   | pmokėti iki  | 2011-05 | -19      | Pasl. atl. data | 2011-04-19      |           |              |      |          |      |   |
| Ope | racijos data | 2011-04 | -19      |                 |                 |           |              |      |          |      |   |
|     |              |         |          |                 |                 |           |              |      |          |      |   |
|     | Prekė        | Kiekis  | Aprašym  | as              |                 |           | Vnt. kaina   | %    | Suma     | PVM  | 1 |
| 1   | 100          | 1       | Smuikas  |                 |                 |           | 270,00       |      | 270,00   | 21   |   |
| 2   | 103          | 1       | Kornetas | 5               |                 |           | 890,00       |      | 890,00   | 21   |   |
| 3   | 104          | 1       | Saksofor | ias             |                 |           | 3 300,00     |      | 3 300,00 | 21   |   |
| 4   | 105          | 1       | Akordeo  | nas             |                 |           | 5 500,00     |      | 5 500,00 | 21   |   |
| 2   |              |         |          |                 |                 |           |              |      |          |      |   |
| 7   |              |         |          |                 |                 |           |              |      |          |      | 1 |
| 8   |              |         |          |                 |                 |           |              |      |          |      |   |
| 9   |              |         |          |                 |                 |           |              |      |          |      | 1 |
| 10  |              |         |          |                 |                 |           |              |      |          |      |   |
| 11  |              |         |          |                 |                 |           |              |      |          |      | 1 |
| 12  |              |         |          |                 |                 |           |              |      |          |      |   |
| 13  |              |         |          |                 |                 |           |              |      |          |      |   |
|     |              |         |          |                 | P\              | /M 2      | 091,60 Tarp. | suma | 9 96     | 0,00 |   |
|     |              |         |          |                 |                 |           |              | VISO | 12 05    | 1,60 |   |

#### Antraštė

Sąskaitos langas suskirstytas į tris puslapius. Kiekvieno puslapio viršuje yra antraštė, ją sudaro: Sąskaitos numeris, Pirkėjo kodas ir Pavadinimas. Antraštė visada yra matoma, kai pasirenkamas vienas ar kitas puslapis. Tai lyg priminimas su kuriuo Pirkėju šiuo metu yra dirbama..

#### Terminai

Šios dienos data yra priskiriama lauke Faktūros data iš karto kai tik sukuriamas įrašas. Mūsų nuoroda gali būti užpildoma automatiškai, jeigu prisijungusio asmens kortelėje suvesta informacija. Mokėjimo terminas priskirtas lauke Mok. Terminas apibrėžia, kiek dienų Pirkėjas gali neapmokėti Sąskaitos. Mok. Terminas taip pat išskiria įprastas sąskaitas nuo kredito pažymų ar Kasos pajamų. Specialaus įterpimo pagalba išsirinkite Mok. Terminą iš sarašo. Kasos pajamų sąskaitos matomos iš karto kaip apmokėtos, taigi jos nepatenka į įsiskolinimų sąrašą. Pasirinkus mok. Terminą su priskirtu Kredito pažymos tipu, tekstas "Fakt. kreditas" bus išvedamas pirmoje Sąskaitos matrices eilutėje. Nurodykite kredituojamos sąskaitos numerį greta šio teksto, arba pasirinkite norimą kredituoti sąskaitą iš sąrašo.

#### Įsidėmėkite!

Jeigu 'Grynieji" ar "Kredito pažyma" pažymėta Mok. Termino įraše ir toks terminas priskirtas sąskaitai, nebus galima atspausdinti įprasto Sąskaitos dokumento, vietoj to, Kasos pajamų orderis arba Kredito pažymos dokumentai bus spausdinami.

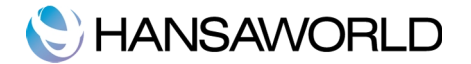

Kontaktas lauke suveskite asmenį, kuris susijęs su sąskaita o Pasl. Atl. data Specialaus Įterpimo būdu išsirinkite datą.

Operacijos data visada turi sutapti su Faktūros data, operacijos datos laukas negali būti keičiamas.

#### Prekės kortelė

Matricos eilutėse nurodykite parduodamas prekes ar paslaugas. Norėdami pašalinti eilutę, pažymėkite eilutes numerį, eilutė bus pažymėta mėlynai, tada spauskite klavišą "Delete". Norėdami įterpti eilutę, pažymėkite eilutę ir spauskite klavišą "Return".

Sąskaitai priskirti prekes galima iš Prekių registro Specialaus įterpimo būdu. Norėdami įterpti prekių aibę, pažymėkite prekes ir nuspaudę Shift klavišą prekes tempkite link pirmos tuščios matrices eilutės.

|            |                  | Nota Delle OAB |             |            |   |          |     |   |
|------------|------------------|----------------|-------------|------------|---|----------|-----|---|
| Pirkėjas 0 | 04               |                |             |            |   | 🗹 ок     |     |   |
|            |                  | Terminai Prek  | kės Adresas | ]          |   |          |     | _ |
| Preké      | Kiekis Aprašymas |                |             | Vnt. kaina | % | Suma     | PVM | Ŧ |
| 1 100      | 1 Smuikas        |                |             | 270,00     |   | 270,00   | 21  | Т |
| 2 103      | 1 Kornetas       |                |             | 890,00     |   | 890,00   | 21  |   |
| 3 104      | 1 Saksofonas     |                |             | 3 300,00   |   | 3 300,00 | 21  |   |
| 4 105      | 1 Akordeona      | s              |             | 5 500,00   |   | 5 500,00 | 21  |   |
| 5          |                  |                |             |            |   |          |     | Т |
| 6          |                  |                |             |            |   |          |     |   |
| 7          |                  |                |             |            |   |          |     | Т |
| 8          |                  |                |             |            |   |          |     |   |
| 9          |                  |                |             |            |   |          |     |   |
| 10         |                  |                |             |            |   |          |     |   |
| 11         |                  |                |             |            |   |          |     |   |
| 12         |                  |                |             |            |   |          |     |   |
| 13         |                  |                |             |            |   |          |     |   |
| 14         |                  |                |             |            |   |          |     |   |
| 15         |                  |                |             |            |   |          |     |   |
| 16         |                  |                |             |            |   |          |     |   |
| 17         |                  |                |             |            |   |          |     |   |
| 18         |                  |                |             |            |   |          |     |   |
|            |                  |                |             |            |   |          |     |   |

#### Adresas

Pirkėjo adresas gali būti pakeičiamas pačioje Sąskaitoje, jeigu reikia. Pakeitimai galioja tiktai sąskaitai su kuria tuo metu dirbama. Jeigu pakeitimai turi galioti visama laikui, reikia atnaujinti Pirkėjo kortelę.

#### Pabaiga

Sąskaitos lango apatinė dalis išveda bendras sumas: paskaičiuotą PVM ir VISO.

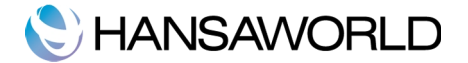

Kai tik nauja eilutė yra pridedama į sąskaitą, šie laukai automatiškai perskaičiuoja bendrą PVM ir VISO sumas.

#### Sąskaitų tvirtinimas

Pažymėjimas varnelės OK, patvirtina sąskaita ir jokie pakeitimai nebegali būti atliekami. Sąskaitas tvirtintinti galima po vieną arba keletą iš karto (nuspaudę Shift mygtuką ir su pele vesdami žemyn, pažymėkite norimas tvirtinti sąskaitas). Pažymėtas sąskaitas patvirtinsite sąskaitų peržiūros lange pasirinkę meniu Funkcijos >>OK

#### Meniu Funkcijos – Faktūros būklė

.

Ši komanda sugeneruoja greitą ataskaitą, prieinamą tik per šį meniu Funkcijos. Ataskaita apibendrina su Sąskaita susijusius įrašus, tame tarpe ir Prekes bei Įplaukų istoriją. Žemiau pateiktame pavyzdyje matome, kad sąskaitai buvo sukurta Kredito pažyma.

| 34 v )              | <b>)</b>               |            | DĮ: Faktūros būklė                                           |           | C                    |  |
|---------------------|------------------------|------------|--------------------------------------------------------------|-----------|----------------------|--|
| *                   |                        |            |                                                              | Q         |                      |  |
| Apribota<br>Demo įm | as Faktūros būk<br>onė | ilė S      | Standard Sąskaitos by HansaWorld, Print date: 2011-06-17 11: |           |                      |  |
| Faktū               | ros istorija           |            |                                                              |           |                      |  |
|                     | Nr.                    | Data       |                                                              | Suma      | Likutis              |  |
| FAKT:9              |                        | 2011-05-08 |                                                              | 9 062,90  | 9 062,90             |  |
|                     | Kredito:14             | 2011-06-17 |                                                              | -1 076,90 | 7 986,00<br>7 986,00 |  |
| No                  | Туре                   | Date       | Customer                                                     |           | Total                |  |
| ž                   | Invoice                | 2011-05-08 | 001                                                          |           |                      |  |
|                     | PREK                   | 2011-05-18 | UAB "Broxlit"                                                |           |                      |  |
|                     | A .d                   | ·          | Paupio 5,                                                    |           |                      |  |
|                     | Administrator          | ius        | Kaunas<br>Potros Potroitis                                   |           |                      |  |
| 103                 | 1                      | Kornetas   | r cu as r cu aus                                             | 890.00    | 890.00 21            |  |
| 104                 | 1                      | Saksofonas |                                                              | 3 300,00  | 3 300,00 21          |  |
| 104                 | 1                      | Saksofonas |                                                              | 3 300,00  | 3 300,00 21          |  |
|                     | Iš viso                | PVI        | M suma                                                       |           | 7 490,00             |  |
|                     | 3                      | 1          | 572,90                                                       |           |                      |  |

Faktūros būklės ataskaitoje galima paspausti ant operacijos numerio lauko ir iš karto atsidaryti pirminį Sąskaitos įrašą. Paspaudę ant Pirkėjo kodo, galite atidaryti Pirkėjo kortelę

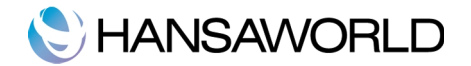

## Meniu Funkcijos - Sukurti Kredito pažymą

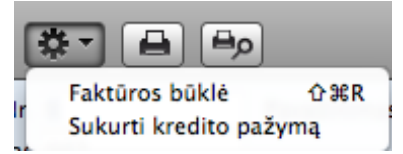

Ši komanda sukuria Kredito pažymą tai faktūrai, kurios įrašas yra atidarytas redagavimui ar tvirtinimui.

### Su Sąskaitomis susiję parametrai

#### Faktūrų parametrai

Šiame parametre yra apibrėžiama ar pardavimo kaina yra su įskaičiuotu PVM procentu ar ne. Taip pat nurodoma, koks PVM tarifas turi būti taikomas Sąskaitose

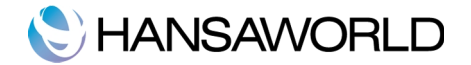

# ĮPLAUKŲ REGISTRAVIMAS

Lygiai taip pat svarbu kaip ir sąskaitų išrašymas yra Įplaukų, kurias gaunate iš Pirkėjų registravimas. Paspauskite vieną iš mygtukų [Įplaukos] Kontrolės lange, kad patektumėte į Įplaukų registrą. Jeigu buvo suvesti įrašai, jie bus matomi lange "Įplaukos: peržiūra".

| 0    | 0                                                                                                    |            | DĮ: Įplaukos: Peržiūr | ra 🗆        |
|------|----------------------------------------------------------------------------------------------------|------------|-----------------------|-------------|
| - \$ |                                                                                                    | Naujas     | Kopijuoti Q           | 🔹 🕨         |
| Nr.  | A OK                                                                                                    | Oper. Data | Komentaras            | Suma        |
| 1    | <ul> <li>Image: A set of the set of the</li></ul> | 2011-01-30 | A/s banke VB          | 15 000,00 🧕 |
| 2    | ~                                                                                                    | 2011-02-28 | A/s banke VB          | 13 801,90   |
| 3    | ~                                                                                                    | 2011-03-31 | A/s banke VB          | 6 300,00    |
| 4    | ~                                                                                                    | 2011-04-30 | A/s banke VB          | 10 500,00   |
| 5    | ~                                                                                                    | 2011-05-31 | A/s banke VB          | 21 271,76   |
| 6    | ~                                                                                                    | 2011-06-30 | A/s banke VB          | 1 058,44    |
|      | _                                                                                                    |            |                       | /           |

Įplaukos numeruojamos eilės tvarka. Įplaukų peržiūros lange po numerio galima iš karto matyti ar Įplauka patvirtinta ar ne, kada Įplauka suvesta, komentaras ir bendra Įplaukos suma.

Norėdami įvesti naują įplauką paspauskite mygtuką [Naujas] arba naudokite greitąjį klavišą X-N. Kitas būdas yra pasirinkti reikiamą įraša ir spausti mygtuką [Kopijuoti]." Atsidarys "Įplauka:naujas" įrašo langas su tuščiais laukais, jeigu buvo pasirinkta [Naujas] ] arba laukai bus užpildyti kopijuoto įrašo informacija.

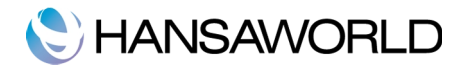

| N | Nr. 5<br>Nok. būdas B |          | Dper. Data | 2011-0<br>A/s bar | 15-31<br>Ike VB  |                | ок            |
|---|-----------------------|----------|------------|-------------------|------------------|----------------|---------------|
|   | Fakt. nr.             | Pirkėjas | Mok.       | Data              | Tekstas          | Neap.fakt.suma | Gauta suma    |
| 1 | 3                     | 003      | 2011       | -05-31            | Saulėtas krantas | 1 059,50       | 1,06 🔺        |
| 2 | 4                     | 004      | 2011       | -05-31            | Nota bene UAB    | 7 640,20       | 7 640,20      |
| 3 | 5                     | 001      | 2011       | -05-31            | UAB "Broxlit"    | 13 630,50      | 13 630,50     |
| 4 |                       |          |            |                   |                  |                |               |
| 5 |                       |          |            |                   |                  |                |               |
| 6 |                       |          |            |                   |                  |                |               |
| 7 |                       |          |            |                   |                  |                |               |
| 8 |                       |          |            |                   |                  |                |               |
|   |                       |          |            |                   |                  | Depozit        | tas 21 271,76 |

Įplaukos yra numeruojamos eilės tvarka. Šios dienos data yra įstatoma automatiškai. Išsirinkite mokėjimo būdą Specialaus Įterpimo būdu. Mokėjimo būdo tekstas yra įrašomas į Komentaro lauką automatiškai, bet pagal poreikį gali būti keičiamas. Matricos dalyje nurodykite apmokėtas sąskaitas. Specialaus Įterpimo būdu Faktūros Nr. Lauke galite išsirinkti visas neapmokėtas sąskaitas. Patogesniam įrašų suradimui naudokite rūšiavimo funkciją pagal Pirkėją. Pasirinkus Sąskaitos nr. , iš karto bus įstatoma ir Pirkėjo detali informacija bei apmokama sąskaitos suma.

Kai Įplauka yra patvirtinama su OK, ji nebegali būti koreguojama.

#### Meniu Funkcijos – Pridėti nurašymą

Ši funkcija gali būti naudojama kai norima nurašyti sąskaitos sumą. Pasirinkite norimą nurašyti sąskaita ir Gauta suma stulpelyje nurodykite nulinę reikšmę. Jeigu reikia suvesti dalinį apmokėjimą, o likutį nurašyti, tai gauta suma lauke nurodykite apmokamą sumą, ir tada pasirinkite šią funkciją. Nauja eilutė bus sukurta, su tekstu "Nuraš" ir joje bus nurodoma nurašoma sąskaitos suma. Jeigu nenorima nurašyti visos sumos, koreguokite nurodytą sumą. Išsaugokite ir patvirtinkite Įrašą įprastu būdu

#### Parametrai reikalingi darbui su Įplaukomis

#### Mokėjimo būdai

Mokėjimo būdai naudojami registruoti Įplaukas iš skirtingų šaltinių. Standartiniai pavyzdžiai yra grynieji pinigai, čekiai, debetinė kortelė ar kreditinė kortelė.

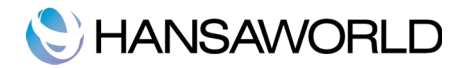

|   |       |             |                   |            | Išsaugoti |
|---|-------|-------------|-------------------|------------|-----------|
|   | Kodas | Banko sąsk. | Banko pavadinimas | Komentaras |           |
| 1 | В     | 1234        | SWEDBANK          | A/s banke  |           |
| 2 | к     | 2345        | Kasa              | Kasa       |           |
| 3 |       |             |                   |            |           |
| 4 |       |             |                   |            |           |
| 5 |       |             |                   |            |           |
| 6 |       |             |                   |            |           |
| 7 |       |             |                   |            |           |
| 8 |       |             |                   |            |           |
| 9 |       |             |                   |            |           |
| 0 |       |             |                   |            |           |
| 1 |       |             |                   |            |           |

Galima įvesti įvairius mokėjimo būdus. Pridėti naują mokėjimo būdą paspauskite ant Kodo lauko pirmoje tuščioje eilutėje ir įveskite reikiamą tekstą. Pašalinti mokėjimo būdą galima pažymint eilutę ir spaudžiant "Ištrinti" mygtuką.

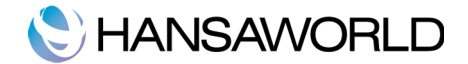

### ATASKAITOS

#### Informacija apie įmonę

Ši ataskaita atspausdina suvestą informaciją iš "Informacija apie įmonę" parametro, o taip parodo Kontrolės kodą ir Kontrolės eilutę, naudojamas skaičiuojant programos raktą.

#### Pirkėjų sąrašas

Ši ataskaita paprasčiausiai atspausdina visus Pirkėjus, suvestus į Kontaktų registrą. Ataskaitoje veikia "drill-down" funkcija. Paspauskite ant Pirkėjo numerio norėdami peržiūrėti to Pirkėjo kortelę.

#### Pirkėjo statistika

Ši ataskaita pateikia pardavimo pajamas pagal kiekvieną Pirkėją. Ataskaitoje veikia "drill-down" funkcija. Paspauskite ant Pirkėjo numerio norėdami peržiūrėti to Pirkėjo kortelę.

#### Faktūrų žurnalas

Ši ataskaita chronologine tvarka atspausdina Faktūras suvestas per pasirinktą laikotarpį. Galima rinktis, ar atspausdinti visus to laikotarpio įrašus, ar konkretaus Pirkėjo. Taip pat galima nurodyti Faktūros tipą..

Ataskaitoje veikia "drill-down" funkcija. Paspauskite ant Faktūros numerio norėdami peržiūrėti faktūros įrašą.

#### Prekių sąrašas

Ši ataskaita atspausdina Prekių sąrašą, ir kiekvienoje ataskaitos eilutėje matomas Prekės numeris, Aprašymas, Prekių grupė, Mato vnt., PVM kodas ir Pardavimo kaina.

Ataskaitoje veikia "drill-down" funkcija. Paspauskite ant Prekės numerio norėdami peržiūrėti konkretų įrašą.

### Prekės statistika

Ši ataskaita atspausdina per periodą parduotų prekių sąrašą (Prekės iš patvirtintų Sąskaitų).su apyvartomis ir kiekiais. Ataskaitos periodas yra pirmas periodas suvestas į parametrą "Ataskaitų parametrai".

Ataskaitoje veikia "drill-down" funkcija. Paspauskite ant Prekės numerio norėdami peržiūrėti konkretų įrašą.

#### Periodinė Pirkėjo būklė

Periodinė Pirkėjo būklė pateikia informaciją apie kiekvieno pirkėjo skolos būklę: t.y 30/36

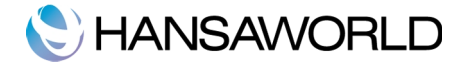

ji parodo neapmokėtas sąskaitas, apmokėtas sąskaitas ir Įplaukas. Šią ataskaitą galima sugeneruoti pagal kiekvieną Pirkėją ir pagal norimą periodą.

Ataskaitoje veikia "drill-down" funkcija. Paspauskite ant Sąskaitos ar Įplaukos numerio norėdami detaliau peržiūrėti įrašus.

#### Įplaukų prognozė

Ši ataskaita reikalinga pingų srautų prognozei. Ji pateikia informacija apie planuojamas Įplaukas (Neapmokėtos patvirtintos įplaukos), surūšiuotas pagal Apmokėti iki data.

#### Įplaukų žurnalas

Ši ataskaita eilės tvarka išveda Įplaukas suvestas per pasirinktą periodą. Galima kontroliuoti, kaip pateikti informaciją: ar visas Įplaukas, ar tik reikiamo Mokėjimo būdo Įplaukas.

Ataskaitoje veikia "drill-down" funkcija. Paspauskite ant Įplaukos ar Faktūros numerio norėdami peržiūrėti konkretų įrašą.

#### Pardavimų knyga

Ataskaita parodo kliento skolos likutį šiai dienai. Detalizuojama pagal kiekvieną neapmokėtą sąskaitą. Galima matyti, neapmokėtos faktūros sumą, Apmokėti iki datą bei pradelstų dienų skaičių.

Ataskaitoje veikia "drill-down" funkcija. Paspauskite ant Pirkėjo, Įplaukos ar Faktūros numerio norėdami peržiūrėti konkretų įrašą.

### DOKUMENTAI

Kai reikia atspausdinti reikalavimus atitinkantį dokumentą, naudojami Dokumentai. Spausdinimas vykdomas paspaudus Printerio piktogramą.

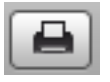

Jeigu pageidaujate dokumentą pirmiausia peržiūrėti ekrane, pasirinkite Peržiūros piktogramą:

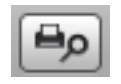

Spausdinimui daugelio įrašų (pv.z. Sąskaitų) pasirinkite dokumentą kurį norite spausdinti ir spustelėkite du kartus. Atsidariusiame Apibrėžimo lange galėsite

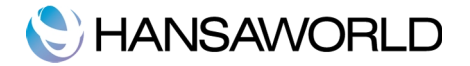

nurodyti, kurie įrašai bus spausdinami. Žemiau pateiktas pavyzdys, kaip spausdinti Sąskaitas:

| 00         | DĮ: Faktūros |              |          |  |
|------------|--------------|--------------|----------|--|
|            |              |              | Vykdyti  |  |
| N          | r.           |              |          |  |
|            | Büklé        |              |          |  |
|            | 💽 Tik nesp   | ausdintos    |          |  |
|            | O Visos      |              |          |  |
|            | 🔘 Originali  |              |          |  |
|            | Faktūros ti  | pas          |          |  |
|            | 🗹 Faktūra    |              |          |  |
|            | 🗹 Už gryni   | 🗹 Už grynus  |          |  |
|            | 🗹 Kredito j  | pažyma       |          |  |
| 1×         |              |              |          |  |
| l ekrana   |              |              |          |  |
| I spausdin | tuva         | Spausdintuvo | dialogas |  |
| 0.7        |              |              | <b>,</b> |  |
|            |              |              |          |  |
|            |              |              |          |  |

Kai pasirinkote kuriuos dokumentus spausdinsite, spauskite [Vykdyti].

Sekantys dokumentai gali būti spausdinami programoje:

#### Faktūros

Jeigu norite spausdinti konkrečią Faktūrą, atsidarykite Faktūros įrašą ir paspauskite Printerio piktogramą. Jeigu pageidaujate atspausdinti eilę skirtingų Faktūrų dokumentų, skaitykite instrukciją žemiau:

Paspauskite mygtuką [Dokumentai] Kontrolės lange arba naudokite greitąjį klavišą #-D. Dokumentų sąraše paspauskite du kartus ant to tipo Faktūrų (Kasos pajamos, Kredito pažymos), kurias norite spausdinti . Bus atidaromas "Apibrėžti Faktūras" langas. Įveskite Faktūros numerį jei norite spausdinti vieną dokumentą, arba Faktūrų numerių sąrašą atskirtą per kablelį jei norite spausdinti eilę dokumentų. Pasirinkimas "Būklės" leidžia konkretizuoti, kurias Faktūras spausdinti:

**Tik nespausdintas** – Jeigu faktūra jau buvo atspausdinta, ji nebebus spausdinama. Tik patvirtintos Faktūros bus spausdinamos.

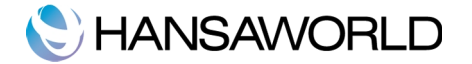

Visos- Spausdina visas nurodytas

**Originalas** – Šis pasirinkimas taip pat spausdina visas Faktūras. Anksčiau atspausdintos faktūros bus suprantamos kaip atspausdintų dokumentų kopijos.

Faktūros tipas varnelė dar labiau gali apriboti Jūsų spausdinamų dokumentų pasirinkimą

Spauskite mygtuką [Vykdyti] kad pradėtumėte spausdinti arba atšaukite veiksmu tiesiog uždarydami langą.

#### Kasos pajamos /Kredito pažymos

Šis pasirinkimas analogiškas anksčiau aprašytų "Faktūrų" atvejui. Skirtingas dokumentas turi būti priskiriamas kiekvienam tipui per Funkcijos Meniu "Apibrėžti dokumentą". Jeigu dokumentas netinkamai apibrėžtas, programa išves pranešimą "Dokumentas nerastas" kai tik bus bandoma spausdinti. Jeigu matote šį pranešimą, patikrinkite Faktūros tipą ir išsiaiškinkite kuris dokumentas neapibrėžtas.

#### Pirkėjų etiketės

Šis dokumentas gali spausdinti Pirkėjų etiketes, iš pirkėjo įrašo naudojant adresą ir kontaktinį asmenį. Nurodykite kurį iš standartinių pasirinkimų etikečių spausdinimui naudosite: 2 ar 3 stulpeliai ir 8 eilutės A4 formato lape, ar viena etiketė puslapiui.

#### Neapmokėtų faktūrų būklė

Šis dokumentas spausdina sąrašą neapmokėtų faktūrų pagal Pirkėją.

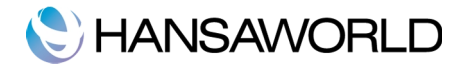

# IMPORTAI, ATSARGINĖS KOPIJOS IR DUOMENŲ ATSTATYMO PROCEDŪROS

#### Importai

Funkcija 'Importai', jums leis importuoti informaciją iš tabuliacijomis atskirtų failų. Importo failai gali būti išeksportuoti iš kitų Standard Sąskaitos duomenų bazių ar sukurti Excel programa.

Šią funkciją galite naudoti, kuomet norite atstatyti duomenų bazę iš tekstinės kopijos, ar importuoti bazinius registrus, pvz. Pirkėjus ir tiekėjus. Taip pat šią funkciją galite naudoti failų importui iš kitų programų, pries tai pataisius failus į reikiamą formatą.

Failo importui, spauskite [Rutinos] mygtuką, esantį pagrindiniame lange. Tuomet naujame lange pasirinkite [Importai] mygtuką. Arba naudokite, #-Shift-I klavišųkombinaciją. Atsidarys importo bylų langas. Du kartus paspauskite ant norimo import failo.

#### Automatinis

Jei pasirinksite šią importo funkciją, atsidarys langas su galimais importo failais turinčiais plėtinį .txt. Šie failai yra saugomi programos pakete.

Stulpelis kairėje rodys komentarą, kurį parasite eksportuodami duomenų bazės atsarginę kopiją.

Du kartus paspaudus ant norimo failo, prasidės importas. Prenešimo langas rodys informaciją apie importo progresą.

Pasibaigus importui, pakartokite šį procesą, jeinorite importuoti naują failą. Pastaba: nerekomenduojama importuoti tekstinės kopijus du kartus, nes informacija bus perrašyta. Rekomenduojama padaryti duomenų bazės tekstinę kopiją po kiekvieno importo.

#### Automatinis, rankinė bylų paieška

Ši funkcija yra panaši į automatinį importą.Pagrindinis skirtumas:

Naudodami šią funkciją galėsite importuoti failus iš bet kurios kompiuterio vietos, o naudojant automatinį importą, importo bylos privalo būti programos pakete.

Šiai funkcijai failo pavadinimas nėra svarbus. Naudojant automatinį failų importą, failų pavadinimai negali turėti tarpų ar specialių simbolių.

Komentarai parašyti darant atsarginę tekstinę kopija nebus matomi, naudojant rankinę failų paiešką, todėl įsitikinkite kad importuojate teisingą failą. Failų komentarus galite matyti naudodami automatinį failų importą.

Pasirinkus šią funkciją iš importų sąrašo, atsidarys standartinis failų pasirinkimo langas. Kurio pagalba surasite norimą failą.

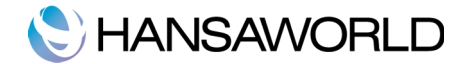

### Duomenų bazės kopijos ir atstatymas

#### Sukurti atsarginę duomenų bazės kopiją

Duomenų bazės kopijos Standard Sąskaitos vykdomos greitai ir paprastai. Duomenys bus išsaugoti tekstinėje kopijoje, kuri užims minimalią vietą kietajame diske. Tekstinės kopijos nėra pririštos prie programos versijos. Tai reiškia, kad Jūs sėkmingai atkursite savo duomenis net jei atsinaujinote į naują programos versiją. Šis duomenų bazės saugojimo metodas vadinamas "tekstinė kopija".

Tekstinės kopijos sukūrimui paspauskite mygtuką, [Rutinos] esantį pagrindiniame lange ir tuomet pasirinkite [Eksportai]. Arba naudokite X-E klavišų kombinaciją.

Eksportų lange, du kartus paspauskite "Duomenų bazės atsarginė kopija".

Atsidarys tekstinės kopijos specifikacijos langas.Čia galite parašyti tekstinės kopijos komentarą. Komentaro ilgis neturėtų viršyti 40 simbolių. Jei vėliau norėsite imporuoti tekstinę kopiją, šis užrašas bus rodomas importo failų sąraše.

Parašykite norimą tekstą ir spauskite [Vykdyti].

Atsidarys bylos išsaugojimo langas, kurio pagalba galėsite sukurti failo pavadinimą ir vietą kompiuteryje. Failo pavadinimui patariame naudoti tekstinės kopijos sukūrimo datą. Lengvam ir paprastam failo importui ateityje, taip pat patariame failo pavadinime nenaudoti tarpų ar kitų specialių simbolių. Failo plėtinys turi būti .txt. Paspauskite išsauoti. Pranešimo langas informuos jus apie eksporto vykdymą.

Eksportui pasibaigus, Jus grąžins į eksportų pasirinkimo langą.

#### DB atstatymas iš tekstinės kopijos

Vykdykite šiuos žingsnius:

Suraskite "Standard Invoicing.hdf" failą savo kietajame diske. Jis bus vienoje iš dviejų galimų vietų:

Jei Standard Sąskaitos programą patalpinote į Jūsų 'Applications' katalogą, kaip ir buvo rekomenduota, tuomet "Standard Invoicing.hdf" failas bus saugomas: Home/Library/Application Support/HansaWorld.

Jei Standard Sąskaitos programą patalpinote kažkur kitur (pvz. ne į 'Applications' katalogą), tuomet "Standard Invoicing.hdf" failas bus saugomas tame pačiame kataloge kaip ir programa.

Nuspauskite Ctrl mygtuką klaviatūroje ir paspauskite ant šio failo. Atsidarius meniu pasirinkite 'Show Package Contents'. Atsidarys naujas langas su, "Standard Invoicing.hdf" failo turiniu .lškelkite "HANSA.HDB" failą iš šio paketo Jei norite atstatyti duomenis iš tekstinės kopijose sančios "Backup" kataloge, taip pat iškelkite tekstinę kopiją iš šio paketo.

Pastaba: HANSA.HDB failas yra duomenų bazė su visa Jūsų informacija. Elkitės atsargiai! Netrinkite jo be priežasties.

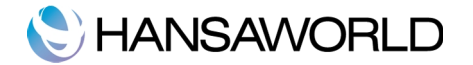

Palikite"Attach" katalogą ir jo turinį, kitu atveju po atsarginės kopijos importo visos prikabintos bylos bus prarastos!

Paleiskite Standard Sąskaitos programą. Kadangi "HANSA.HDB" failą pašalinote, bus sukurta nauja duomenų bazė.

Kuomet pasirodys pasveikinimo langas pas puskite ant [Importuoti kopiją] mygtuko:

Atsidarius failų paieškos langui, suraskite ir atidarykite norimą importuoti I tekstinę kopiją.